# **Certificate of Clearance**

eAppeal and Application Guide for Non-Singapore Citizens

#### Introduction

A Certificate of Clearance (COC) is issued by the Criminal Investigation Department (CID) of the Singapore Police Force (SPF) to certify that the applicant does not have any record of criminal conviction in Singapore within a stipulated period of time.

The purpose of a COC is to facilitate international cooperation, where persons who seek to migrate, work or study in a foreign country may be requested by the foreign authorities to provide a document stating the applicant is cleared of criminal convictions within a stipulated time, such made available only upon fulfilment of the mandated criteria.

The COC is not for use at Singapore.

### Eligibility Criteria for Obtaining a Certificate of Clearance

- \* Applicant is above 16 years of age
- \* Resided in Singapore for a minimum period of consecutive 6 months
- \* Valid pass issued by Immigrations Checkpoint Authority (ICA) or the Ministry of Manpower (MOM)
- \* Documentary proof which states that a COC is required by the foreign authority i.e. official letter issued by the country's immigration authority/overseas University or school acceptance letter/overseas employment/offer letter

#### **Documents Required**

- \* Foreign Identification Number (FIN)
- \* Scanned documentary proof indicating that a COC is required and for what purpose
  - \* In PDF format
  - \* Not more than 2MB in size
- \* Scanned biometric page of applicant's valid passport
  - \* In PDF format
  - \* Not more than 2MB in size
- \* Scanned Identification Document (ID), front and back
  - \* In PDF format
  - \* Not more than 2MB in size

If you do not have a copy of the ID/FIN card, you may upload any document to show that you resided at Singapore.

- \* Scanned or digital passport-sized photograph
  - \* Dimension of 400 by 514 pixels
  - Display full face without any obstructing headgear (headwear worn due to racial or religious customs are acceptable but must not hide facial features)
  - \* Formal facial expression on a white borderless background
  - \* In jpeg format
  - \* Taken within the last 3 months.

## Step by Step Guide

Step 1. Go to Singapore Police Force' e-Services COC website.

|                                                                                                    |                                   | - 🗗 ×                                                    |
|----------------------------------------------------------------------------------------------------|-----------------------------------|----------------------------------------------------------|
| O W https://eservices.police.gov.sg/content/policehubhome/homepage/certificate-of-clearance-hub.html | 👻 🚔 Identified by Entrus 🖒 Search | P ☆ ③ ○                                                  |
| Ø Certificate of Clearance ×                                                                         |                                   |                                                          |
| SINGAPORE                                                                                            |                                   | Singapore Government<br>Integrity - Service - Excellence |
| SAFEGUARDAS CHERY DAY                                                                                |                                   | FAQS   CONTACT US   E-FEEDBACK   SITEMAP                 |
| # e-Services > Certificate of Clearance                                                              |                                   | Log in 🔿                                                 |
| Certificate of Clearance                                                                             |                                   |                                                          |
| Appeal by Non-Singapore Citizens to Apply for Certificate of Clearance                               |                                   | \$                                                       |
| Apply for Certificate of Clearance                                                                   |                                   | ÷                                                        |
| Apply for Duplicate Certificate of Clearance                                                         |                                   | ÷                                                        |
| Book a Fingerprinting Appointment                                                                    |                                   | \$                                                       |
|                                                                                                    |                                   | Ask Jamie @ SPF (Beta)<br>Type your question             |

Step 2. Click on Appeal by Non-Singapore Citizens to Apply for Certificate of Clearance.

|                                                                                                    |                                                                                                    |                                                                                                    | - 0                                                                                                    |
|----------------------------------------------------------------------------------------------------|----------------------------------------------------------------------------------------------------|----------------------------------------------------------------------------------------------------|----------------------------------------------------------------------------------------------------|
| W https://eservices.police.gov.sg/content/policehubhome/home                                                                                                    | page/certificate-of-clearance-hub.html 🔹 🔒 Singapore                                                                                                    | Police Fo C Search                                                                                                    | ▷☆☆                                                                                                    |
| rtificate of Clearance ×                                                                                                    |                                                                                                    |                                                                                                    |                                                                                                    |
| SINGAPORE                                                                                                    |                                                                                                    |                                                                                                    | Singapore Governme<br>Integrity - Service - Exceller                                                                                                |
| POLICE FORCE                                                                                                    |                                                                                                    |                                                                                                    | FAQS   CONTACT US   E-FEEDBACK   SITEM                                                                                                    |
|                                                                                                    |                                                                                                    |                                                                                                    | ⊖ -A A                                                                                                    |
| e-Services > Certificate of Clearance                                                                                                    |                                                                                                    |                                                                                                    | Log in 🕈                                                                                                    |
| Certificate of Clearance                                                                                                    | the of Plagrame                                                                                                    |                                                                                                    |                                                                                                    |
|                                                                                                    |                                                                                                    |                                                                                                    | -                                                                                                    |
| INTRODUCTION                                                                                                    |                                                                                                    |                                                                                                    |                                                                                                    |
| This section applies to Non Singapore Citizens (Singap                                                                                                    | ore Permanent Residents & Foreign Nationals) only.                                                                                                    |                                                                                                    |                                                                                                    |
| This section applies to Non Singapore Citizens (Singapore Citizens) (Singapore Citizens) (Singapore Citizens) (Singapore Citizens) (Singapore Citizens) (Singapore Citizens) (Singapore Citizens) (Singapore Citizens) (Singapore) (Singapore) (Singap | ore Permanent Residents & Foreign Nationals) only.<br>so as a form of international cooperation since other countries provid<br>o wish to apply for COC are required to appeal, for consideration on a<br>sued by the Immigrations Checkpoint Authority (ICA) or the Ministry o<br>uired by the foreign government authority or institution for overseas p                                                                                | ie similar documents as well. However<br>I case by case basis. Appellants must<br>f Manpower (MOM). You must also b<br>urposes such as migration, adoption,                                          | r, this service does not form<br>have resided in Singapore<br>e above the age of 16 and<br>overseas employment or                                   |
| This section applies to Non Singapore Citizens (Singap<br>The SPF is not obligated to issue a COC but have done<br>part of SPF's core function. Non-Singapore Citizens wh<br>for a minimum period of 6 months, under a valid pass is<br>have documentary proof which states that a COC is req<br>further education.<br>Appellants may note that there are other alternatives to<br>qualified legal practitioner.                                                                                                    | ore Permanent Residents & Foreign Nationals) only.<br>so as a form of international cooperation since other countries provid<br>o wish to apply for COC are required to appeal, for consideration on a<br>sued by the Immigrations Checkpoint Authority (ICA) or the Ministry o<br>uired by the foreign government authority or institution for overseas p<br>obtain a declaration of no criminal conviction, such as a Statutory Dec     | ie similar documents as well. However<br>i case by case basis. Appellants must<br>f Manpower (MOM). You must also b<br>urposes such as migration, adoption,<br>claration through a Commissioner of C | r, this service does not form<br>have resided in Singapore<br>e above the age of 16 and<br>overseas employment or<br>Daths / Justices of Peace or a |
| This section applies to Non Singapore Citizens (Singap<br>The SPF is not obligated to issue a COC but have done<br>part of SPF's core function. Non-Singapore Citizens wh<br>for a minimum period of 6 months, under a valid pass is<br>have documentary proof which states that a COC is req<br>further education.<br>Appellants may note that there are other alternatives to<br>qualified legal practitioner.<br>WHAT YOU NEED                                                                                                    | ore Permanent Residents & Foreign Nationals) only.<br>so as a form of international cooperation since other countries provid<br>o wish to apply for COC are required to appeal, for consideration on a<br>sued by the Immigrations Checkpoint Authority (ICA) or the Ministry o<br>uired by the foreign government authority or institution for overseas p<br>obtain a declaration of no criminal conviction, such as a Statutory Dec     | ie similar documents as well. However<br>i case by case basis. Appellants must<br>f Manpower (MOM). You must also b<br>urposes such as migration, adoption,<br>claration through a Commissioner of C | r, this service does not form<br>have resided in Singapore<br>e above the age of 16 and<br>overseas employment or<br>Daths / Justices of Peace or a |
| IN IRODUCTION This section applies to Non Singapore Citizens (Singaping the section applies to Non Singapore Citizens (Singaping the section of SPF's core function. Non-Singapore Citizens which are documentary proof which states that a COC is required to the section of the section of the se | ore Permanent Residents & Foreign Nationals) only.<br>Is o as a form of international cooperation since other countries provid<br>to wish to apply for COC are required to appeal, for consideration on a<br>sued by the Immigrations Checkpoint Authority (ICA) or the Ministry or<br>uired by the foreign government authority or institution for overseas p<br>obtain a declaration of no criminal conviction, such as a Statutory Dec | le similar documents as well. However<br>case by case basis. Appellants must<br>f Manpower (MOM). You must also be<br>urposes such as migration, adoption,<br>claration through a Commissioner of C  | r, this service does not form<br>have resided in Singapore<br>e above the age of 16 and<br>overseas employment or<br>Daths / Justices of Peace or a |

Step 3. Scroll down to the bottom of the page and click on LOGIN VIA FIN

|                                                                                                    |                                                               | WARD-STOCKED WARDERDU                                         |                             | A     |
|----------------------------------------------------------------------------------------------------|---------------------------------------------------------------|---------------------------------------------------------------|-----------------------------|-------|
| https://eservices.police.gov.sg/content/policehubhome/homepage/certificehubhome/homepage/certificehubhomepage/certificehubhomepage/certificehubhomepage/certificehubhomepage/certificehubhomepage/certificehubhomepage/certificehubhomepage/certificehubhomepage/certificehubhomepage/certificehubhomepage/certificehubhomepage/certifi | icate-of-clearance-hub.html 🔹 🗎 Singapore Pe                  | olice Fo C Search                                             | + 0                         | 60 53 |
| ficate of Clearance ×                                                                                                    |                                                               | []                                                            |                             |       |
| Scanned Identification Document (ID), front and back                                                                                                    | Scanned or digital passport-sized photograph                  | Valid Credit/Debit Card (VISA/MASTE<br>account for online pay | RCARD) or i-Bankir<br>ment. | ng    |
| <₽                                                                                                    |                                                               |                                                               |                             |       |
| Original narocopy ingerprint impressions                                                                                                    |                                                               |                                                               |                             |       |
| CONTACT DETAILS                                                                                                    |                                                               |                                                               |                             |       |
| You may contact Criminal Records Office at:                                                                                                    |                                                               |                                                               |                             |       |
| Tel : +65 6435 8277 (between 9.00 am to 5.00 pm Singapore tim<br>Email : SPF_COC_Office@spf.gov.sg                                                                                                    | e (GMT+8), from Mondays to Fridays, excluding Public Holida   | ays)                                                          |                             |       |
| Estimated time to complete: 15 - 30 mins                                                                                                    |                                                               |                                                               |                             |       |
|                                                                                                    | LOGIN WITH SINGPASS                                           |                                                               |                             |       |
|                                                                                                    |                                                               |                                                               |                             |       |
|                                                                                                    | LOGIN VIA FIN                                                 |                                                               |                             |       |
| pply for Certificate of Clearance                                                                                                    |                                                               |                                                               |                             | ¢     |
| pply for Duplicate Certificate of Clearance                                                                                                    |                                                               |                                                               |                             | \$    |
| ook a Fingerprinting Appointment                                                                                                    |                                                               |                                                               |                             | ¢     |
|                                                                                                    |                                                               |                                                               |                             |       |
| HOME ABOUT US SGSECURE I-WITNESS COMMUNITY PR                                                                                                    | OGRAMMES RESOURCES NEWS & PUBLICATIONS JOI                    | N US FAQS CONTACT US E-FEEDBAC                                |                             | 2     |
|                                                                                                    |                                                               | Ask Jamie @ S                                                 | PF (Beta)                   | 1     |
| Report Vulnerability   Privacy Statement   Lerms of Use   Rate this Servic                                                                                                    | e (0) 2020 Singapore Police Force. A Member of The Home Leam. |                                                               |                             |       |

Step 4. Fill in your particulars and captcha code to proceed with application.

| APPEAL FOR CERTIFI    | CATE OF CLEARANCE   |
|-----------------------|---------------------|
|                       |                     |
| ID(NRIC/FIN) No.: *   |                     |
| Passport No.: *       |                     |
| Nationality : *       | -Select Here-       |
| Type the text shown : | Type the text shown |
|                       | 4 <i>I b</i> w 8    |
|                       | NEXT                |

Do not use the Back or Forward button on your browser as this may end your transaction.

This website is optimised for IE version 10.0 and 11.0

Last Updated: 13 December 2018

Step 5. Fill particulars accordingly and upload passport-size photo.

| APPEAL FO                         | R CERTIFICATE OF CI    | EARANCE                          | LOGOUT                                 |
|-----------------------------------|------------------------|----------------------------------|----------------------------------------|
| STEP 1: PERSONAL<br>PARTICULARS   | STEP 2: APPEAL DETAILS | STEP 3: UPLOAD ATTACHMENT<br>(S) | STEP 4: CONFIRMATION                   |
| elds marked with * are mandatory. |                        |                                  |                                        |
| entification No (NRIC/FIN) : *    |                        | Passport F                       | Photo to be printed on                 |
| urrent Passport No:*              |                        |                                  | COC                                    |
| alutation : *                     | -Select Here-          | (minimun<br>40                   | n resolution must be<br>0x514 pixels)* |
| ame in Full (as in passport) : *  |                        |                                  | ]                                      |
| ender : *                         | -Select Here-          |                                  |                                        |
| ace:*                             | -Select Here-          |                                  | Click here to upload                   |
| resent Occupation : *             | -Select Here-          |                                  | passport-size photo                    |
| alary Per Month :                 | -Select Here-          |                                  |                                        |
| ace of Birth : *                  | -Select Here-          |                                  |                                        |
| ate of Birth : *                  |                        |                                  |                                        |
| ationality : *                    | -Select Here-          |                                  |                                        |
| arital Status: *                  | -Select Here-          |                                  |                                        |
| ationality of Spouse :            | -Select Here-          | Number of Children :             |                                        |
| andreha na Mari                   |                        |                                  |                                        |

Step 6. Use the photo editor to crop/move your passport photo. Guidelines are in place within the photo editor to help optimise the position of your photograph.

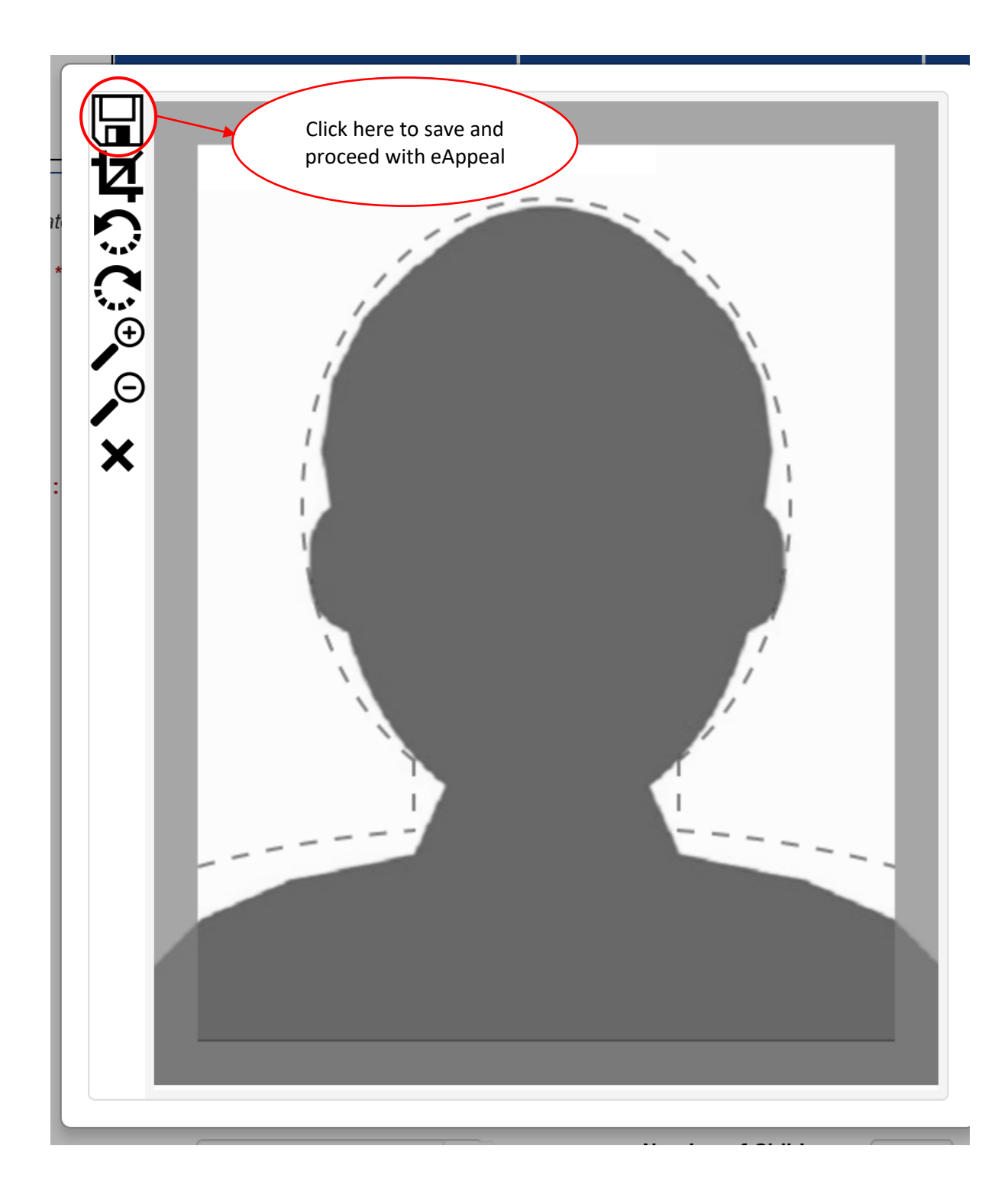

Step 7. Ensure that a valid e-mail address is keyed in as the eAppeal notification will be sent to the e-mail address given.

|                                                                | *Choosing YES defaults the collection mode to self collect.                                                                                 |   |
|----------------------------------------------------------------|----------------------------------------------------------------------------------------------------|---|
| Residential Address                                            |                                                                                                    |   |
| Police Cantonment Complex                                      |                                                                                                    |   |
| 391, New Bridge Road                                           |                                                                                                    |   |
| Singapore 088762                                               |                                                                                                    |   |
|                                                                |                                                                                                    |   |
|                                                                |                                                                                                    |   |
| Postal Address (if different f                                 | from residential address)                                                                                                    | + |
|                                                                |                                                                                                    |   |
| "Your certificate will be sent to thi                          | is postal address, if collection is via post.                                                                                               |   |
|                                                                |                                                                                                    |   |
| Email Address : *                                              |                                                                                                    |   |
| Email Address : *                                              | *Notification of vous analisation status will be control on any "to this among address                                                      |   |
| Email Address : *                                              | *Notification of your application status will be sent via email to this email address.                                                      |   |
| Email Address : *<br>Highest Education :                       | *Notification of your application status will be sent via email to this email address.                                                      |   |
| Email Address : *<br>Highest Education :                       | *Notification of your application status will be sent via email to this email address.                                                      |   |
| Email Address : *<br>Highest Education :<br>Period of Stay : * | *Notification of your application status will be sent via email to this email address.<br>HONOURS II LOWER                                  |   |
| Email Address : *<br>Highest Education :<br>Period of Stay : * | *Notification of your application status will be sent via email to this email address.<br>HONOURS II LOWER •<br>01/01/1994 to 30/03/2020 to |   |
| Email Address : *<br>Highest Education :<br>Period of Stay : * | *Notification of your application status will be sent via email to this email address.<br>HONOURS II LOWER                                  |   |

Step 8. Fill in Appeal Plea.

Please enter the reason for the COC application in 2-3 sentences

|                                                                 |                        | LEARANCE                         | LOGOUT               |
|-----------------------------------------------------------------|------------------------|----------------------------------|----------------------|
| STEP 1: PERSONAL<br>PARTICULARS                                 | STEP 2: APPEAL DETAILS | STEP 3: UPLOAD ATTACHMENT<br>(S) | STEP 4: CONFIRMATION |
| Appeal Plea : *                                                 |                        |                                  |                      |
|                                                                 |                        |                                  |                      |
|                                                                 |                        |                                  |                      |
|                                                                 |                        |                                  |                      |
|                                                                 |                        |                                  |                      |
|                                                                 |                        |                                  |                      |
|                                                                 |                        |                                  |                      |
|                                                                 |                        |                                  |                      |
| 1984 characters remaining.                                      |                        |                                  |                      |
| 3984 characters remaining.<br>Country Requesting COC from SPF : | * ENGLAND              | Date of Departure : 01/06/2020   | 8                    |

Step 9. Upload required documents.

| APPEAL FC                                                                          | OR CERTIFICATE OF C                                                                    | LEARANCE                                | LOGOUT                                    |          |
|------------------------------------------------------------------------------------|----------------------------------------------------------------------------------------|-----------------------------------------|-------------------------------------------|----------|
| STEP 1: PERSONAL<br>PARTICULARS                                                    | STEP 2: APPEAL DETAILS                                                                 | STEP 3: UPLOAD ATTACHMENT<br>(S)        | STEP 4: CONFIRMATION                      |          |
| Fields marks with * are mandatory. Pas<br>successfully at step1, you are not requi | sport Photo is to be in either JPEG, BMP or<br>red to re upload the photo at this step | r PNG format. Documents are to be in PD | PF format. If you have uploaded the photo |          |
| 1. Passport Photo to be printed on C                                               | OC: *<br>test1.jpg <del>X</del>                                                        | Browse                                  | Not required if ph                        | ioto is  |
| 2. Letter from Overseas Authority: *                                               | test.pdf 🗙                                                                             | Browse                                  | already uploaded ir<br>of the guide       | n Step 6 |
| 3. Photocopy Passport: *                                                           | test.pdf 🗙                                                                             | Browse                                  |                                           |          |
| 5. Photocopy of Identification(NRIC/I                                              | test.pdf ×                                                                             | Browse                                  |                                           |          |
| 6. Other Document(s):                                                              | test.pdf 🗙                                                                             | Browse                                  |                                           |          |
| Item no. 6 Description:                                                            |                                                                                        |                                         |                                           |          |
|                                                                                    | 150 characters remaining                                                               | J.                                      |                                           |          |
| PREVIOUS                                                                           |                                                                                        |                                         | NEXT                                      |          |
| Do n                                                                               | not use the Back or Forward button on yo                                               | our browser as this may end your trans  | eaction.                                  |          |
|                                                                                    | The formation the first state of a                                                     | - IF                                    |                                           |          |

Step 10. Verify Particulars and acknowledge information submitted is accurate and truthful.

| Have you ever studied/worked in your country of de                                                                       | estination previously? NO                                                                                                    |   |
|----------------------------------------------------------------------------------------------------|----------------------------------------------------------------------------------------------------|---|
| UPLOAD DOCUMENT(S)                                                                                                    |                                                                                                    |   |
| Fields marks with * are mandatory. Passport Photo is to                                                                  | be in either JPEG, BMP or PNG format. Documents are to be in PDF format.                                                                                           |   |
| 1. Passport Photo to be printed on COC: *                                                                                | test1.jpg                                                                                                    |   |
| 2. Letter from Overseas Authority: *                                                                                     | test.pdf                                                                                                    |   |
| 3. Photocopy Passport: *                                                                                                 | test.pdf                                                                                                    |   |
| 4. Photocopy NRIC (front): *                                                                                             | test.pdf                                                                                                    |   |
| 5. Photocopy NRIC (back): *                                                                                              | test.pdf                                                                                                    |   |
| 6. Other Document(s):                                                                                                    |                                                                                                    |   |
| Item no. 6 Description:                                                                                                  |                                                                                                    |   |
| DECLARATION                                                                                                    |                                                                                                    |   |
| I declare that the information stated in this application a<br>I understand that any provision of inaccurate or false in | nd the attachments are true to the best of my knowledge, and that I have not wilfully suppressed any material fact<br>formation will render this application void. |   |
| I declare that my submission is accurate                                                                                 | and truthful.                                                                                                    |   |
| PREVIOUS                                                                                                    | SUBMIT                                                                                                    | ] |

Step 11. Application submitted. It is advisable to print or save page as PDF for future references. Please note the e-appeal submission number for future reference.

|                                                                                                    |                                        |                                                                                                    |                 | – a ×                |
|----------------------------------------------------------------------------------------------------|----------------------------------------|----------------------------------------------------------------------------------------------------|-----------------|----------------------|
| + The second second sec | ov.sg/eappeal/xhtml/layout/Frame.faces | 👻 🔒 Singapore Police Fo 🖒                                                                                                 | Search          | ନ- ଲି☆ଡି 🙂           |
| 49 Certificate of Clearance                                                                                                    | 🧉 eAPPEAL × 📑                          |                                                                                                    |                 |                      |
| SINGAPORE<br>POLICE FORCE                                                                                                    |                                        |                                                                                                    | FA              | Singapore Government |
| # e-Services                                                                                                    |                                        |                                                                                                    |                 |                      |
|                                                                                                    | APPEAL FOR CERT                        | IFICATE OF CLEARANCE                                                                                                    | LOGOUT          |                      |
|                                                                                                    | ACKNOWLEDGEMENT                        |                                                                                                    |                 |                      |
|                                                                                                    | Please take                            | Your appeal has been submitted for consideration.<br>note of the submitted multiple displayed below for future reference. |                 |                      |
|                                                                                                    | Upon successful approval of your a     | opeal, you will receive a notification via sms/email to proceed with your applic                                          | ation for eCOC. |                      |
|                                                                                                    | PERSONAL PARTICULARS                   |                                                                                                    |                 |                      |
|                                                                                                    | Fields marked with * are mandatory.    |                                                                                                    |                 |                      |
|                                                                                                    | Identification No(NRIC/FIN) : *        | \$9416498B                                                                                                    |                 |                      |
|                                                                                                    | Current Passport No : *                | E123TEST                                                                                                    |                 |                      |
|                                                                                                    | Salutation : *                         | MR                                                                                                    |                 |                      |
|                                                                                                    | Name in Full (as in passport) : *      | Test                                                                                                    |                 |                      |
|                                                                                                    | Gender : *                             | MALE                                                                                                    |                 |                      |
|                                                                                                    | Race : *                               | CHINESE                                                                                                    |                 |                      |
|                                                                                                    | Present Occupation : *                 | DATABASE ADMINISTRATOR                                                                                                    |                 |                      |
|                                                                                                    | Salary Per Month :                     | \$9,000 - \$9,999                                                                                                    |                 |                      |
|                                                                                                    | Place of Birth : *                     | MALAYSIA                                                                                                    |                 |                      |
|                                                                                                    | Date of Birth : *                      | 01/01/1994                                                                                                    |                 | ✓                    |

Step 12. Upon receiving the approval notification via e-mail. Go to Singapore Police Force e-Services COC <u>website</u> and click on **Apply for Certificate of Clearance**.

|                                                                                                    |                                                                                                    | - 0 ×                                                                                        |
|----------------------------------------------------------------------------------------------------|----------------------------------------------------------------------------------------------------|----------------------------------------------------------------------------------------------|
| 🗲 🛞 🔯 https://eservices.police.gov.sg/content/policehubhome/homepage/certificate-of-clearance-hub.html                                                                                                    | ★ A Singapore Police Fo C Search                                                                                                    | <b>♀</b> ☆☆ ♥                                                                                |
| 49 Certificate of Clearance ×                                                                                                    |                                                                                                    |                                                                                              |
| SINGAPORE                                                                                                    |                                                                                                    | Singapore Government  Integrity · Service · Excellence                                       |
| Series Series Se |                                                                                                    | PAGS   CONTACT US   E-FEEDBACK   SITEMAP                                                     |
|                                                                                                    |                                                                                                    | ⊖ - A   A +                                                                                  |
| e-Services > Certificate of Clearance                                                                                                    |                                                                                                    | Log in 🔿                                                                                     |
| Certificate of Clearance                                                                                                    |                                                                                                    |                                                                                              |
| Appeal by Non-Singapore Citizens to Apply for Certificate of Clearance                                                                                                    |                                                                                                    | ÷                                                                                            |
| Apply for Certificate of Clearance                                                                                                    |                                                                                                    | ÷                                                                                            |
| INTRODUCTION                                                                                                    |                                                                                                    |                                                                                              |
| Applicants who have met the eligibility criteria may apply for COC in the link below. Once your applic<br>have your fingerprint impressions taken at Police Cantonment Complex. The COC will be issued to y                                                                                                    | ation is accepted, you will receive an email/SMS notification of a state of the second state of the second | on to book an appointment to                                                                 |
| Applicants residing overseas will be required to mail a hardcopy of your fingerprint impressions taker<br>embassies), and enclose it with a copy of the eCOC Acknowledgement Slip, generated at the end of<br>online application form, once we receive and verify your fingerprint impression and eCOC Acknowled                                                                                                    | at an authorised institution in your country of residence (s<br>your online application. The COC will be mailed to your po<br>Igement Slip.                                                                                                    | such as police stations or<br>osting address indicated in the                                |
| Non-Singapore Citizens may only apply after submitting an appeal, and if your appeal is successful.<br>Citizens and successfully appealed cases, it will take 5 working days to process the COC applicatior<br>comply with the submission of required documents will result in delays in processing or rejection of a<br>forwarding address as indicated in the application forms.                                                                                                    | You will be notified of the appeal outcome within 5 working<br>upon receipt of completed applications with all the necess<br>pplication. Processing time excludes the time taken for the                                                                                                    | ) days. Generally for Singapore<br>sary documents. Failure to<br>nail to be delivered to the |
| Fingerprint Form (PDF)                                                                                                    |                                                                                                    |                                                                                              |
| Sample of Fingerprints (PDF)                                                                                                    |                                                                                                    |                                                                                              |
| WHAT YOU NEED                                                                                                    | Ask<br>Type                                                                                                    | Jamie @ SPF (Beta)                                                                           |
|                                                                                                    |                                                                                                    | /                                                                                            |

| W https://eservices.police.gov.sg/content/policehubhome/homepage/certific                           | cate-of-clearance-hub.html       | 👻 🔒 Singapore Police Fo                     | 🖞 Search                                                        | + م                        | 60% |
|----------------------------------------------------------------------------------------------------|----------------------------------|---------------------------------------------|-----------------------------------------------------------------|----------------------------|-----|
| ate of Clearance ×                                                                                  |                                  |                                             |                                                                 |                            |     |
| <b>≜</b> ≡                                                                                          |                                  |                                             |                                                                 |                            |     |
| Scanned Identification Document (ID), front and back                                                | Scanned or digital passpor       | t-sized photograph Va                       | lid Credit/Debit Card (VISA/MASTERC<br>account for online payme | CARD) or i-Banking<br>ent. | 9   |
| <del>ر</del> ک                                                                                      |                                  |                                             |                                                                 |                            |     |
| Original hardcopy fingerprint impressions                                                           |                                  |                                             |                                                                 |                            |     |
| CONTACT DETAILS                                                                                     |                                  |                                             |                                                                 |                            |     |
| You may contact Criminal Records Office at:                                                         |                                  |                                             |                                                                 |                            |     |
| Tel : +65 6435 8277 (between 9.00 am to 5.00 pm Singapore time<br>Email : SPF_COC_Office@spf.gov.sg | e (GMT+8), from Mondays to Frida | vs, excluding Public Holidays)              |                                                                 |                            |     |
| Estimated time to complete 45, 20 mins                                                              |                                  |                                             |                                                                 |                            |     |
| Esumated unie to complete. 15 - 50 mins                                                             |                                  |                                             |                                                                 |                            |     |
| Estimated unie to complete. 15 - 30 mins                                                            | LOGIN WITH SI                    | IGPASS                                      |                                                                 |                            | 1   |
| Estimated diffe to complete: 19 - 30 mms                                                            | LOGIN WITH SI                    | IGPASS                                      |                                                                 |                            |     |
| ply for Duplicate Certificate of Clearance                                                          | LOGIN WITH SI                    | FIN                                         |                                                                 |                            |     |
| ply for Duplicate Certificate of Clearance                                                          | LOGIN WITH SI                    | IGPASS                                      |                                                                 | _                          | •   |
| ply for Duplicate Certificate of Clearance                                                          | LOGIN WITH SI                    | IGPASS                                      |                                                                 |                            | •   |
| ply for Duplicate Certificate of Clearance<br>ok a Fingerprinting Appointment                       | LOGIN WITH SIL                   | FIN<br>FIN<br>// S & PUBLICATIONS JOIN US 1 | AQS CONTACT US E-FEEDBACK                                       | SITEMAP                    | •   |

Step 13. Scroll down to the bottom of the page and click on LOGIN VIA FIN

Step 14. Fill in your particulars and include the eAppeal number, sent in the approval email notification.

| @o-                                                                                                  |                                                                                                    |                                          |                        | -                                                      | o ×                                                |
|----------------------------------------------------------------------------------------------------|----------------------------------------------------------------------------------------------------|------------------------------------------|------------------------|--------------------------------------------------------|----------------------------------------------------|
| (()) () ttps://ecoc.police.gov.sg/eCOCCheckAppealFo                                                  | gnerxhtml                                                                                                    | 🖌 🔒 Singapore Police Fo 🗙                | Search                 | + م                                                    | 10400                                              |
| Certificate of Clearance     O Electronic Police Centr     SINGAPORE     POLICE FORCE     WYEIGHTORY | EL. ×                                                                                                    |                                          |                        | Singapor<br>Integrity - S<br>FAQS   CONTACT US   E-FEE | e Governmer<br>ervice - Excellen<br>DBACK   SITEMA |
| e-Services                                                                                           |                                                                                                    |                                          |                        |                                                        |                                                    |
| APPLICA                                                                                              | ON FOR CERTIFICATE OF CLEARANCE                                                                                                    |                                          |                        |                                                        |                                                    |
| ID(NRIC/FIN) No.: *                                                                                  |                                                                                                    |                                          |                        |                                                        |                                                    |
| Passport No. : *                                                                                     |                                                                                                    |                                          |                        |                                                        |                                                    |
| Nationality : *                                                                                      | -Select Hare-                                                                                                    |                                          | eAppeal No. is         |                                                        |                                                    |
| Type the text show                                                                                   | Type the text shown                                                                                                    |                                          | case sensitive         | $\sum$                                                 |                                                    |
|                                                                                                    | r p j a                                                                                                    |                                          |                        |                                                        |                                                    |
|                                                                                                    |                                                                                                    |                                          | NEXT                   |                                                        |                                                    |
|                                                                                                    | Do not use the Back or Forward button on your browser as the This website is optimised for IE version 10.0 Last Updated: 26 February 2019 | his may end your transaction<br>and 11.0 | on.                    |                                                        |                                                    |
| HOME ABOUT US SGSECURE I-WITN                                                                        | SS COMMUNITY PROGRAMMES RESOURCES NEWS & PUBL                                                                                             | ICATIONS JOIN US                         | FAQS CONTACT US E-FEED | BACK SITEMAP                                           |                                                    |
| Report Vulnerability   Privacy Statement   Terms                                                     | f Use , © 2020 Singapore Police Force. A Member of The Home Team.                                                                         |                                          |                        |                                                        | v                                                  |
|                                                                                                    |                                                                                                    |                                          |                        |                                                        | >                                                  |

Step 15. Verify the information given.

|                                                     |                                                      |                      | – 🗆 ×                |
|-----------------------------------------------------|------------------------------------------------------|----------------------|----------------------|
| + ttps://ecoc.police                                | .gov.sg/xhtml/layout/Frame.faces?faces-redirect=true | ▼                    | <b>♀</b> ☆☆☆         |
| 49 Certificate of Clearance                         | @ eCOC v1.0-SNAPSHOT ×                               |                      |                      |
| SINGAPORE<br>POLICE FORCE<br>SAFEGUARCING CVERY DAY |                                                      |                      | Singapore Government |
| e-Services                                          |                                                      |                      |                      |
|                                                     | APPLICATION FOR CERTIFICATE OF CLEAN                 | RANCE                | одол                 |
|                                                     | CONFIRMATION                                         | & PAYMENT            |                      |
|                                                     |                                                      |                      |                      |
|                                                     | PERSONAL PARTICULARS                                 |                      |                      |
|                                                     | Fields marked with * are mandatory.                  |                      | _                    |
|                                                     | Identification No(NRIC/FIN) : *                      |                      |                      |
|                                                     | Current Passport No : *                              |                      |                      |
|                                                     | Salutation : *                                       |                      |                      |
|                                                     | Name in Full (as in passport) : *                    |                      |                      |
|                                                     | Gender : *                                           |                      |                      |
|                                                     | Race : *                                             |                      |                      |
|                                                     | Present Occupation : *                               |                      |                      |
|                                                     | Salary Per Month :                                   |                      |                      |
|                                                     | Place of Birth : *                                   |                      |                      |
|                                                     | Date of Birth : *                                    |                      |                      |
|                                                     | Nationality : *                                      |                      |                      |
|                                                     | Marital Status: *                                    |                      |                      |
|                                                     | Nationality of Spouse :                              | Number of Children : |                      |
|                                                     | Handphone No :                                       |                      | ×                    |

Step 16. Scroll down to the bottom of the page, check the declaration checkbox and indicate the collection mode.

|                            |                                                                                                    | - 0 ×                                |
|----------------------------|----------------------------------------------------------------------------------------------------|--------------------------------------|
| https://ecoc.polic         | e.gov.sg/xhtml/layout/Frame.faces?faces-redirect=true                                                                                                    | <mark>우 -</mark> 슈☆ @ <mark>U</mark> |
| w Certificate of Creatance | 3. Photocopy Passport: * 4. Photocopy NRIC (front): * 5. Photocopy NRIC (back): * 6. Other Document(s): Rem no. 6 Description:                                                                                                    |                                      |
|                            | DECLARATION I declare that the information stated in this application and the attachments are true to the best of my knowledge, and that I have not wilfully suppressed any material fact. I understand that any provision of inaccurate or take information will render this application void. I declare that my submission is accurate and trutteer |                                      |
|                            | Collection Mode: *   Select Here  Processing fee for each application is \$\$55.00. An additional Self Via Mail Via Proxy  NEXT                                                                                                    |                                      |
|                            | Do not use the Back or Forward button on your browser as this may end your transaction.<br>This website is optimised for IE version 10.0 and 11.0<br>Last Updated: 26 February 2019                                                                                                    |                                      |
| HOME ABOUT US              | S SGSECURE I-WITNESS COMMUNITY PROGRAMMES RESOURCES NEWS & PUBLICATIONS JOIN US FAQS CONTACT US E-FEEDBACK S<br>Privacy Statement   Terms of Use , © 2020 Singapore Police Force. A Member of The Home Team.                                                                                                    | ITEMAP                               |

| 🗧 🕘 🧐 https://ecoc.pol   | ice.gov.sg/xhtml/layout/Frame.faces                                                                                                    | ✓                                                                                                    | ©☆☆ <b>~ Q</b>                                                                                       |
|--------------------------|----------------------------------------------------------------------------------------------------|----------------------------------------------------------------------------------------------------|----------------------------------------------------------------------------------------------------|
| Certificate of Clearance | ecoc v1.0-SNAPSHOT ×                                                                                                    |                                                                                                    |                                                                                                    |
|                          |                                                                                                    |                                                                                                    | Singapore Government<br>Integrity - Service - Excellence<br>FAQS   CONTACT US   E-FEEDBACK   SITEMAR |
| e-Services               |                                                                                                    |                                                                                                    |                                                                                                    |
|                          | APPLICATION FOR CERTIFIC                                                                                                    | ATE OF CLEARANCE                                                                                                    | LOGOUT                                                                                               |
|                          | By using the Credit Card payment or Internet Banking serve<br>Payment.                                                                      | rice, you agree to bound by the terms and conditions on the use of Credit Card Payment or I                               | nternet Banking                                                                                      |
|                          | <ol> <li>The user shall not hold Singapore Police Force liable unde<br/>from the use of these e-services.</li> </ol>                        | er any circumstances whatsoever for any claim, action, demand, damages or loss as a result                                | t of or arising                                                                                      |
|                          | <ol><li>The user shall fully indemnify Singapore Police Force agai<br/>arising from the use of these e-services.</li></ol>                  | nst any claim, action, demand, damages or loss which Singapore Police Force may suffer a                                  | s a result of or                                                                                     |
|                          | <ol> <li>When a refund of any money paid to Singapore Police For<br/>shall be paid to the VISA or Master card account from white</li> </ol> | ce using a VISA or Master credit card via these e-services becomes necessary, the money i<br>ch was originally made from. | to be refunded                                                                                       |
|                          | <ol> <li>Singapore Police Force may, without giving any prior notice</li> </ol>                                                             | e, add to or modify these Terms and Conditions from time to time.                                                         |                                                                                                    |
|                          | <ol><li>These Terms and Conditions shall be governed and interp</li></ol>                                                                   | reted in accordance with the laws of the Republic of Singapore for every purpose.                                         |                                                                                                    |
|                          | ✓ I have read and                                                                                                    | agreed to the relevant Terms and Conditions.                                                                              |                                                                                                    |
|                          |                                                                                                    | PREVIOUS                                                                                                    | NEXT                                                                                                 |
|                          | Do not use the Back o                                                                                                    | r Forward button on your browser as this may end your transaction.                                                        | ]                                                                                                    |
|                          | יוד                                                                                                    | his website is optimised for IE version 10.0 and 11.0                                                                     |                                                                                                    |
|                          |                                                                                                    | Last Updated: 26 February 2019                                                                                            |                                                                                                    |

Step 17. Read the disclaimer and check the terms & condition checkbox to proceed.

Step 18. Choose the mode of payment and enter the captcha code. Ensure that the pop-up blocker is turn off before proceeding. Refer to pop-up blocker disable guide.

| tps://sso.police.g | gov.sg/epp-inet/app/servi | ice/payment/init 👻 🔒 Singapore Police Fo 🖒 Search                                 |
|--------------------|---------------------------|-----------------------------------------------------------------------------------|
| Clearance          | Payment Selection         | n X                                                                               |
|                    |                           |                                                                                   |
|                    |                           |                                                                                   |
|                    |                           | Total Association                                                                 |
|                    |                           | \$ 55.00                                                                          |
|                    |                           | <i>v</i> 00.00                                                                    |
|                    |                           |                                                                                   |
| Please cho         | ose the navment mod       | le and then click the "NEXT" hutton                                               |
|                    | ose the payment mod       |                                                                                   |
| P                  | ayment Mode               | Description                                                                       |
| 0                  | VETS                      | For customers with internet banking account from DBS/POSB, Citibank, OCBC, or UOB |
|                    | VISA                      | For VISA/MasterCard Credit Cards                                                  |
|                    |                           |                                                                                   |
|                    |                           | 9 7 2 8 8 0 Please type the verification code below (case-sensitive)              |
|                    |                           | Refresh Image                                                                     |
|                    |                           |                                                                                   |
|                    |                           |                                                                                   |
|                    |                           | Please ensure your browser allow pop-up before proceeding with payment.           |
|                    |                           |                                                                                   |
|                    |                           |                                                                                   |
|                    |                           |                                                                                   |
|                    |                           | CANCEL NEXT                                                                       |
|                    |                           |                                                                                   |

#### Step 19. Upon successful payment, you will be able to print a copy of the receipt.

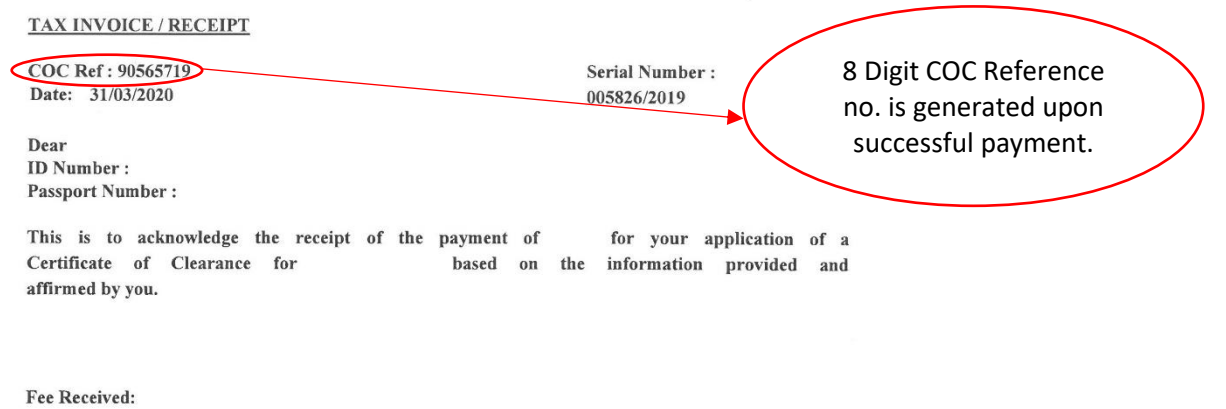

Mode of Collection : Mode of Payment : Note : You may produce this receipt during your fingerprinting appointment.

# 

This is a computer generated receipt and no signature is required.